Sistema Integrado de Gestão - URH

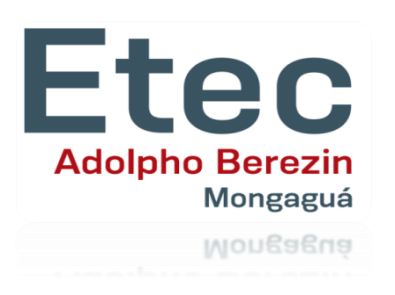

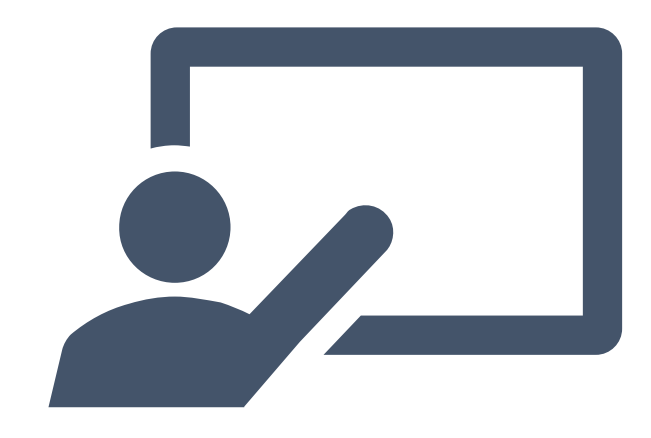

Passo a Passo para acesso ao Sistema Integrado de Gestão COMPROVANTE DE COORDENAÇÕES/PROJETOS

Diretoria de Serviço – Área Administrativa

Etec Adolpho Berezin

Julho/2021 slides adaptados do material da URH

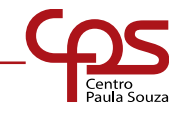

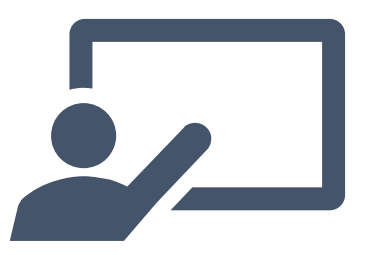

COMO ACESSAR O SISTEMA

www.urh.cps.sp.gov.br

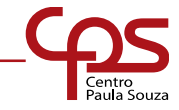

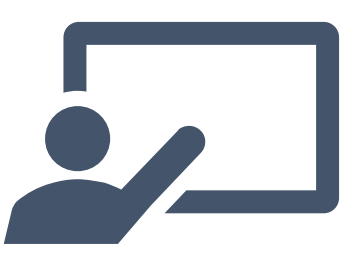

| <ul> <li>C Seguro   https://urh.cps.sp.gov.br/index.php</li> <li>Apps S Chrome S UOL - O melhor contermination (4) Facebook</li> </ul> |                                                                                                    |                                                                                      |
|----------------------------------------------------------------------------------------------------|----------------------------------------------------------------------------------------------------|--------------------------------------------------------------------------------------|
| Sistema Integrado de Gestão da URH<br>urh.cps.sp.gov.br                                                                                |                                                                                                    |                                                                                      |
| <ul> <li>Login - use o CPF</li> <li>Somente números</li> <li>Documentos</li> <li>Digite algo</li> </ul>                                | <ul> <li>Cisteret</li> <li>Digite o número do seu CPF<br/>sem pontos e sem traço e<br/>clique no cadeado<br/>acesso aos numeros).</li> <li>Havendo dúvidas, procure a Diretoria de Serviço da Área<br/>Administrativa da sua Unidade Escolar.</li> </ul> | ência Agosto/2017<br>issão 8/2017 em 02 dias 13:35:38<br>inaliza em 03 dias 13:35:38 |

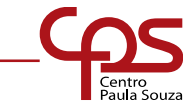

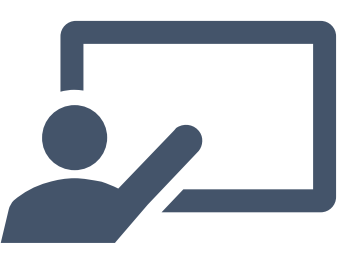

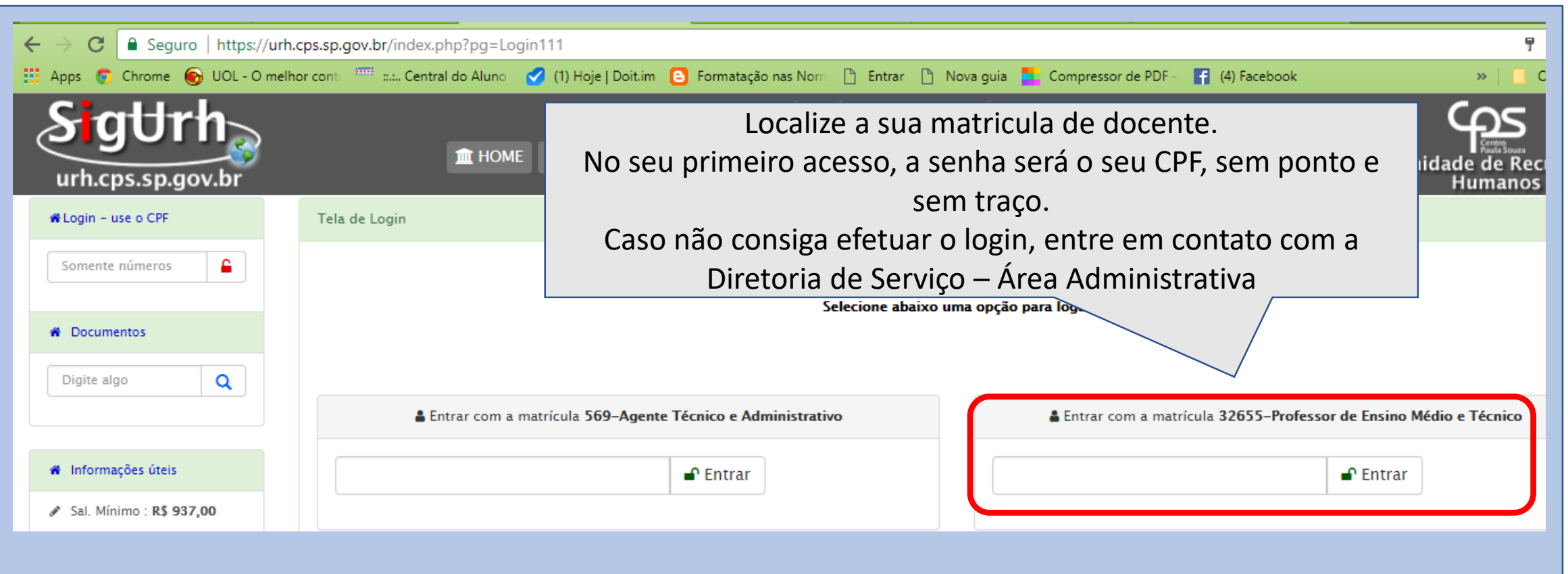

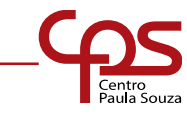

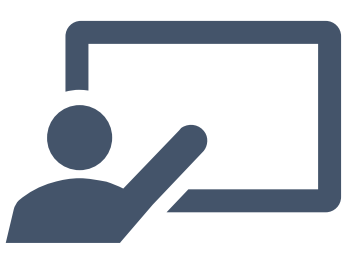

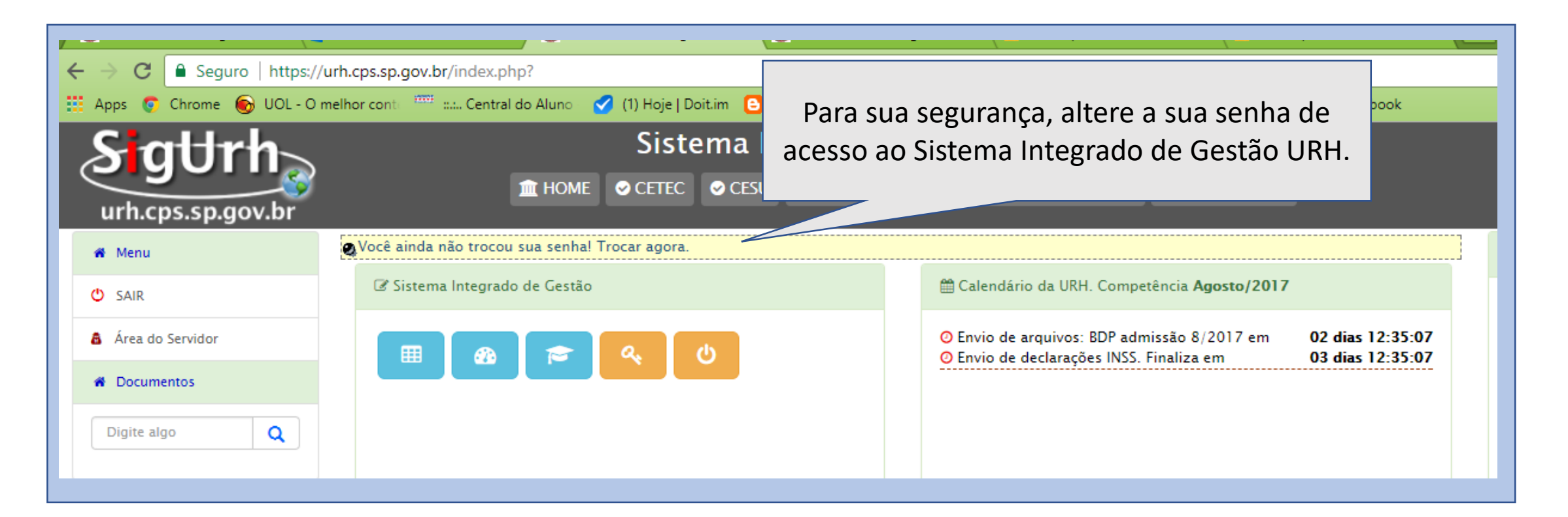

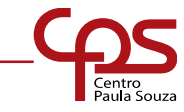

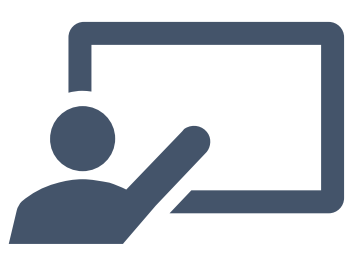

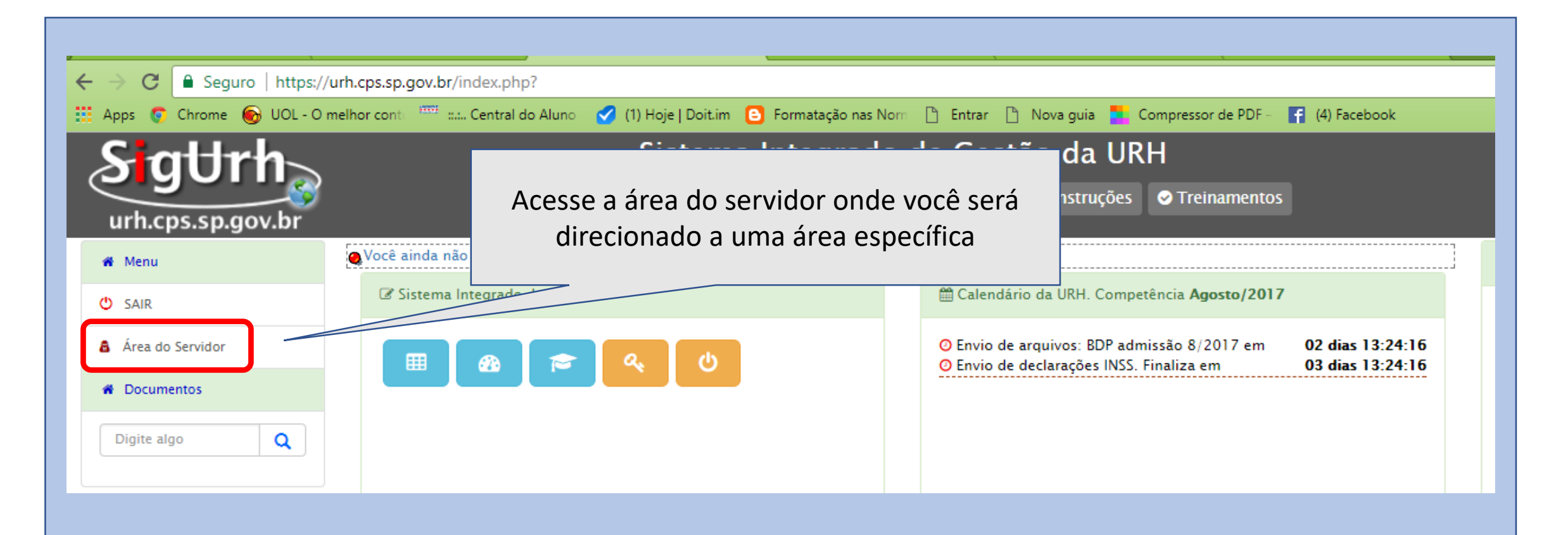

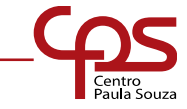

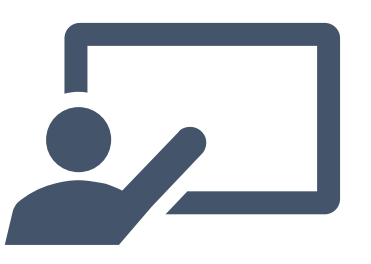

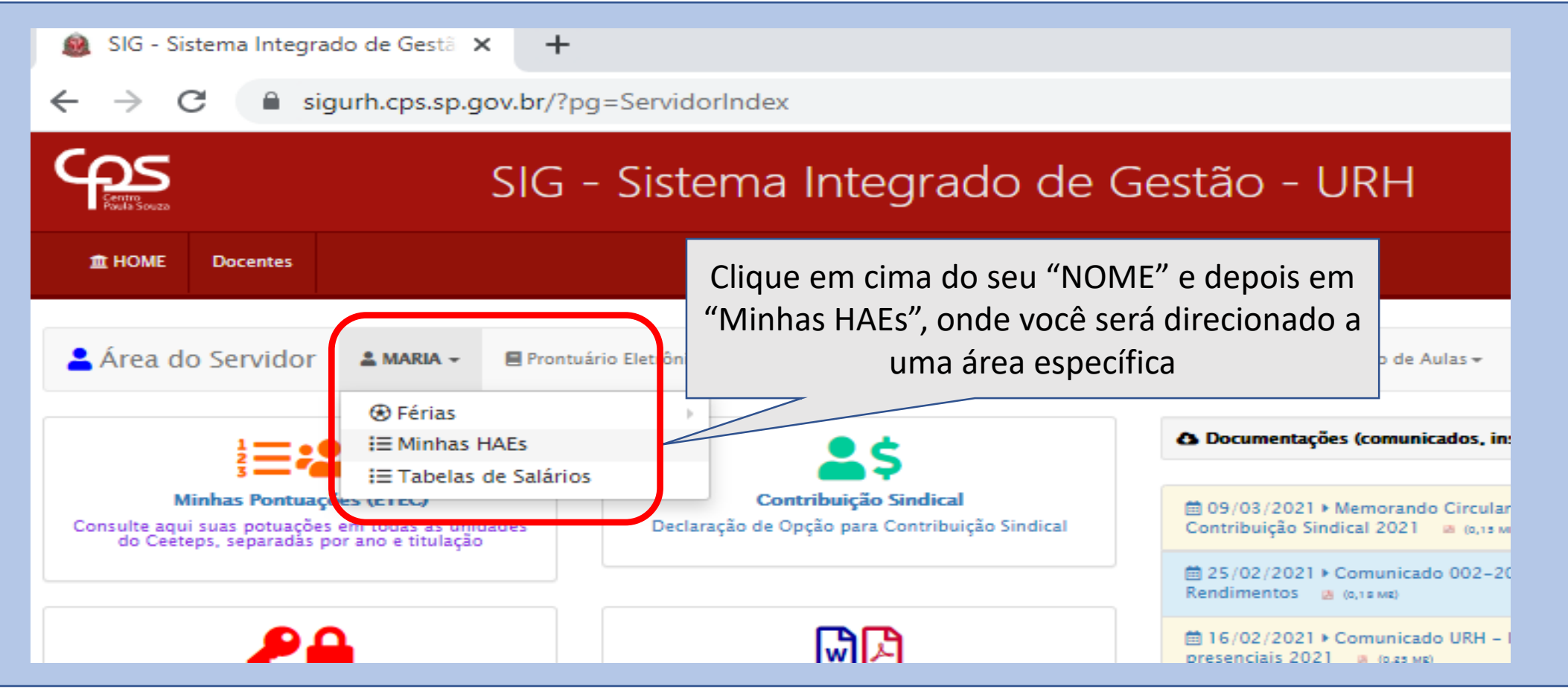

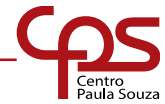

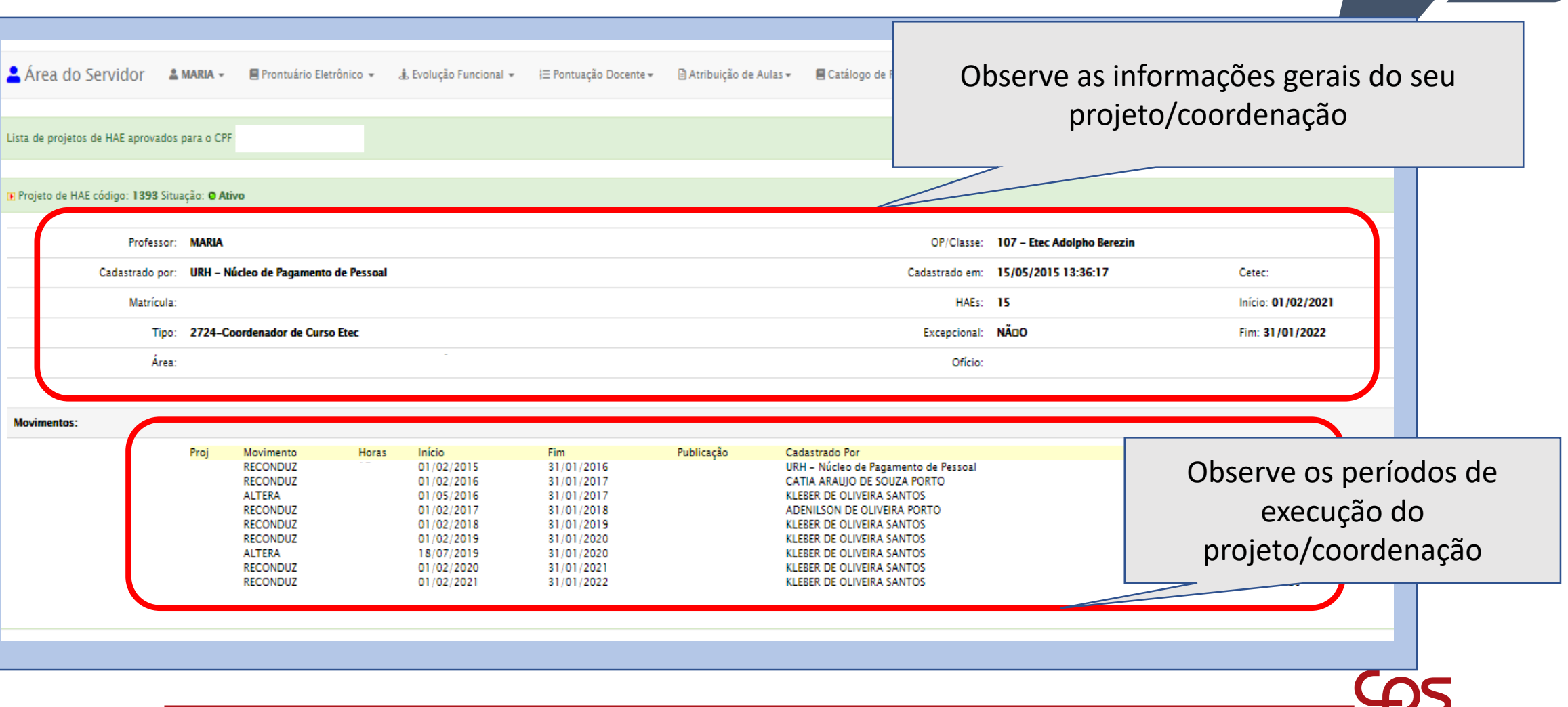

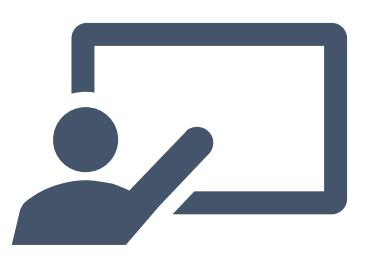

## Para envio no SIG-URH para fins de Evolução

## Funcional, salve a página no formato PDF.

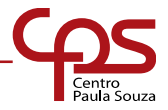

Em caso de dúvida a Diretoria de Serviço — Área Administrativa esta a disposição para auxiliar.

e107adm@cps.sp.gov.br

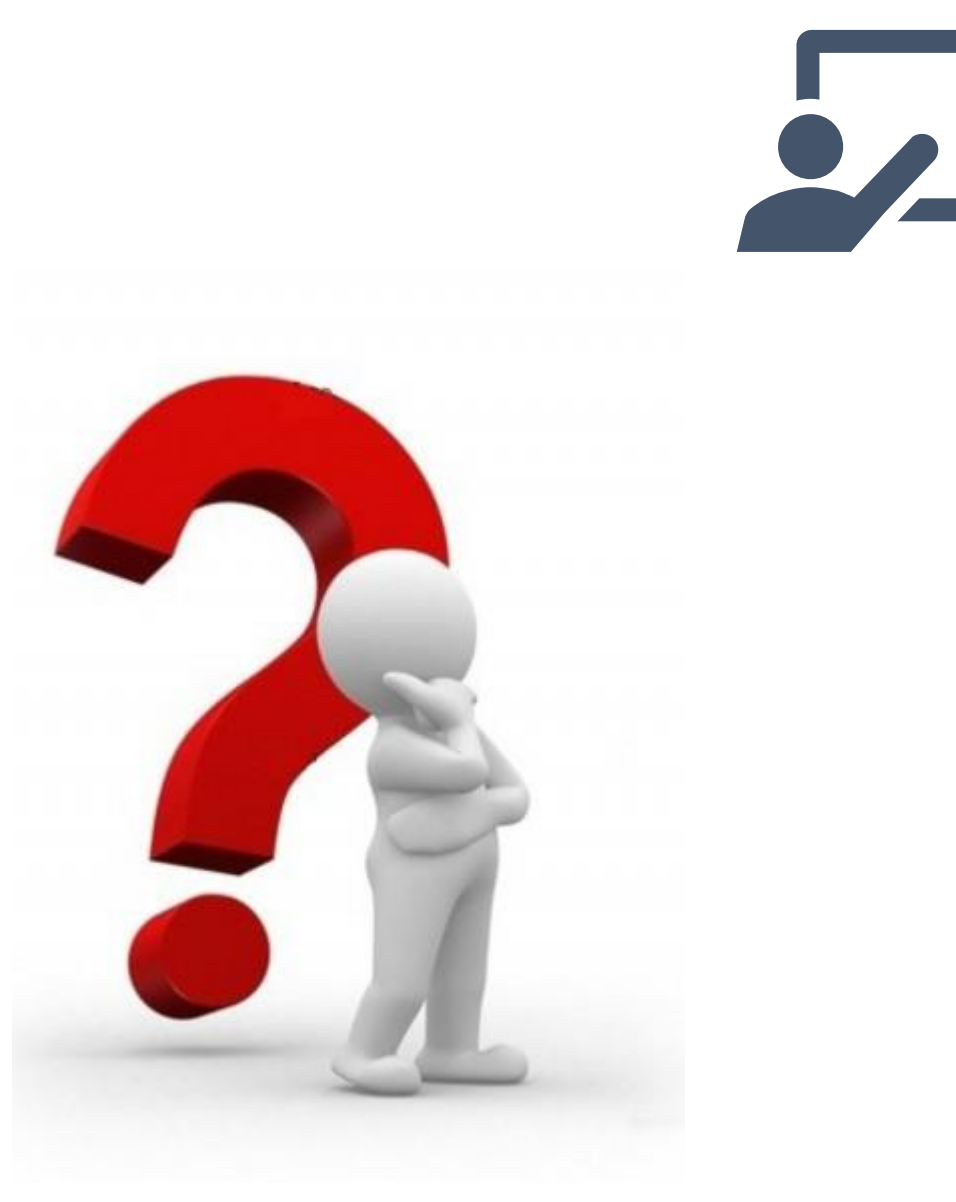

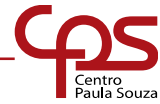